## Apply A Payment To An Invoice

Go to **Invoices** and then select an Invoice from the **Invoice Summary** section.

When you receive a non-credit card payment, you can offset the payment against the invoice amount.

To offset a payment amount:

- 1. Click the *Actions* menu icon on the upper right-hand side of the invoice. Then click on *Apply* Payments.
- 2. In the popup window, click the plus icon.
- 3. Select the **Payment Date**, and select the **Payment Type**. The payment type options include cash, check, credit card, or other. Enter the amount paid and optionally enter any notes.
- 4. Click *Add*.

The invoice will be updated and display the payments against the amount due.

Note: Invoices that are partially paid cannot be canceled.